Volunteers will be able to:

- View all open trips
- Sign up to volunteer for trips
- View all of the trips that you have volunteered for

## TABLE OF CONTENTS

- Page 2 Accessing the scheduling system
- Page 3-4 Register your volunteer information & creating a password (1 time only)
- Page 5 Login to the system
- Page 6-8 Volunteer for a trip
- Page 9-10 View all of your trips in either calendar mode or list mode

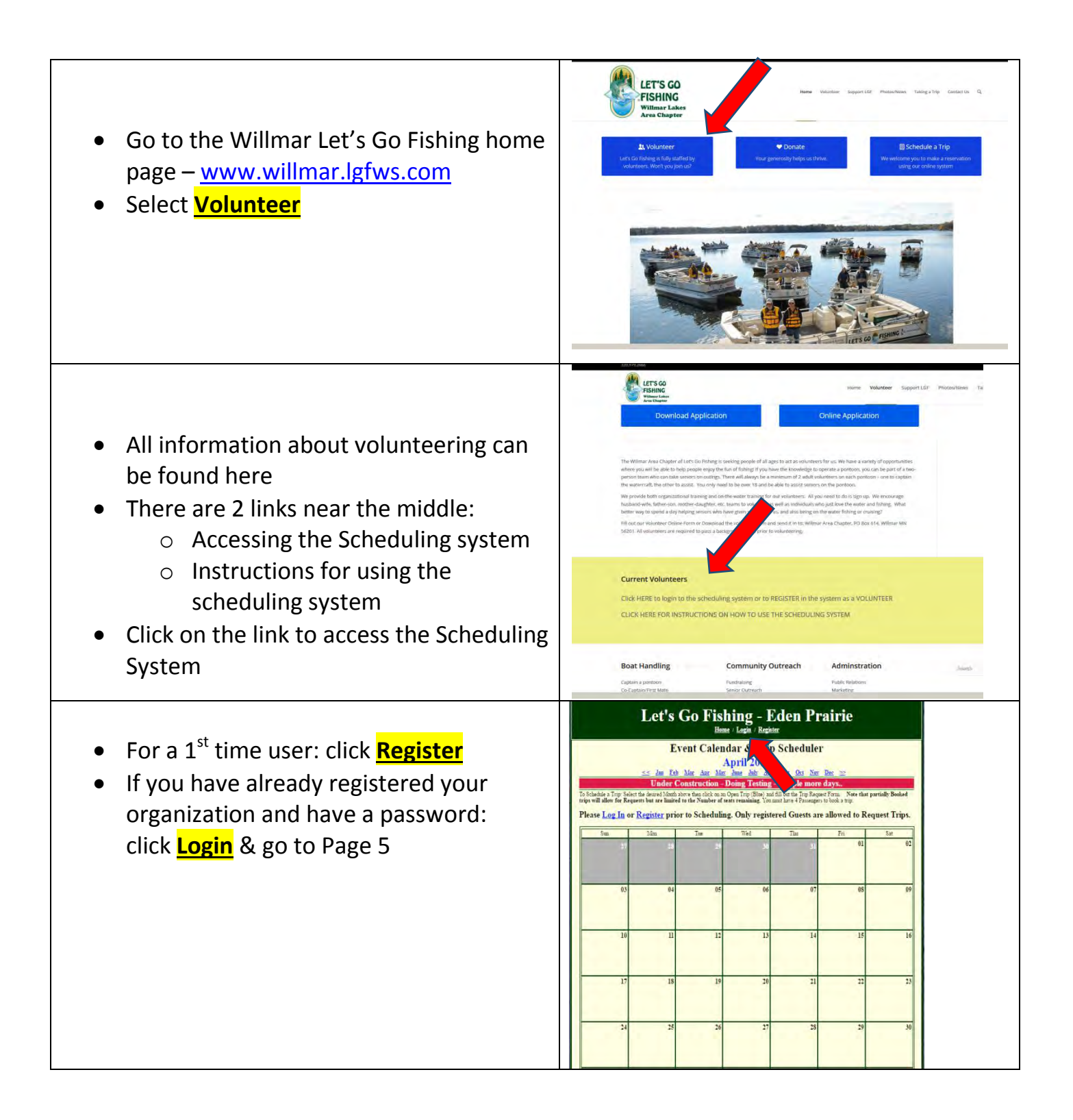

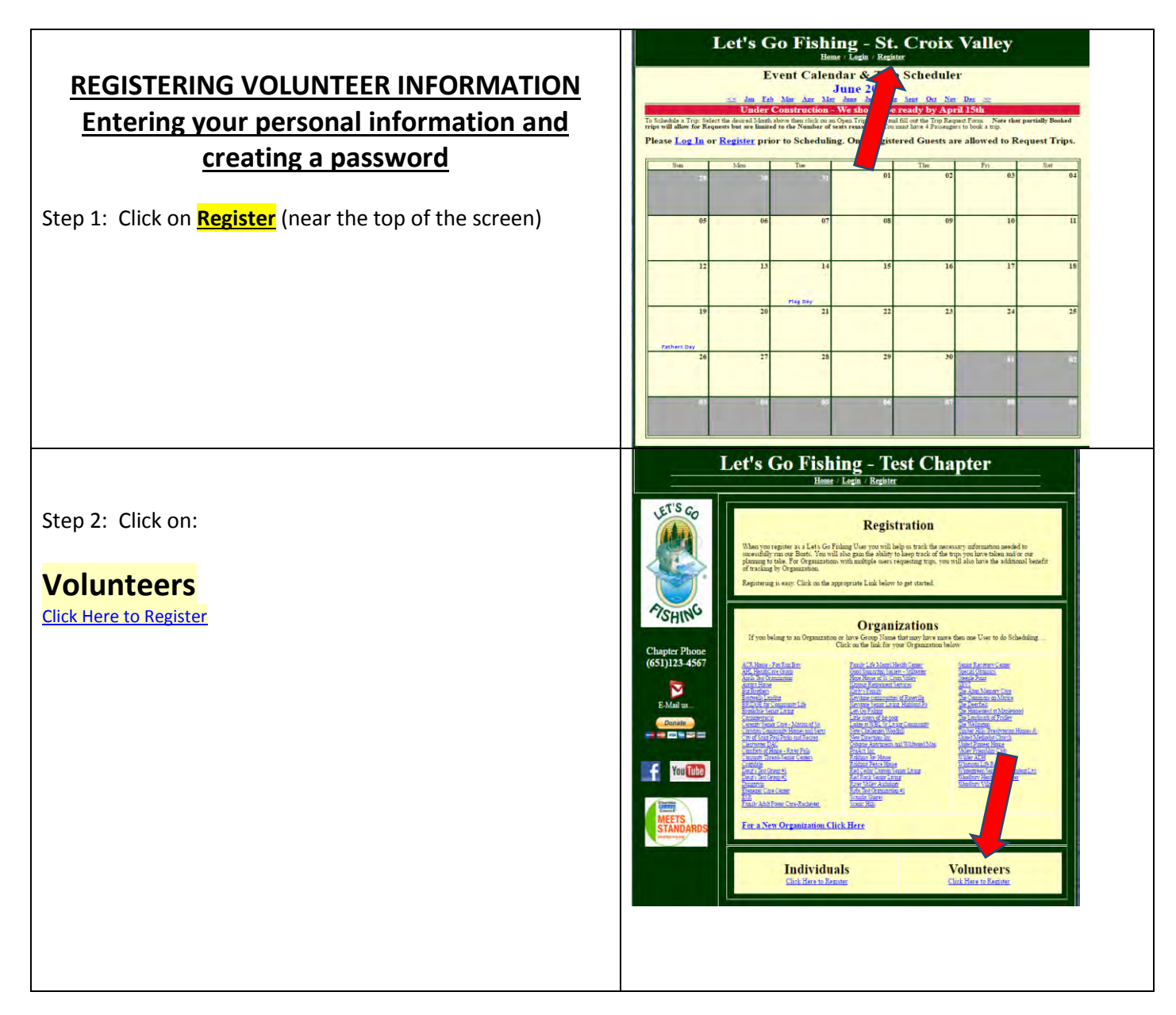

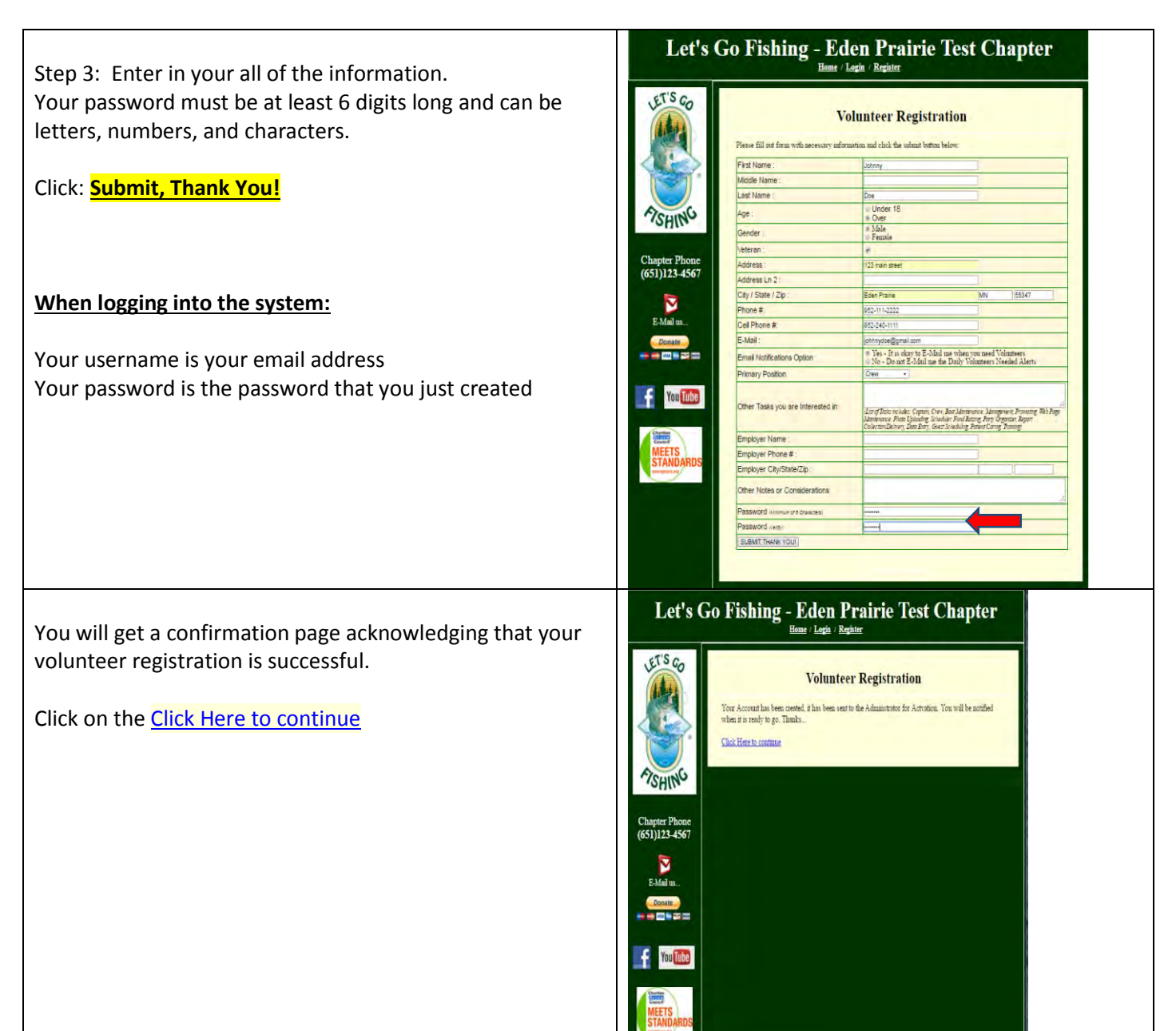

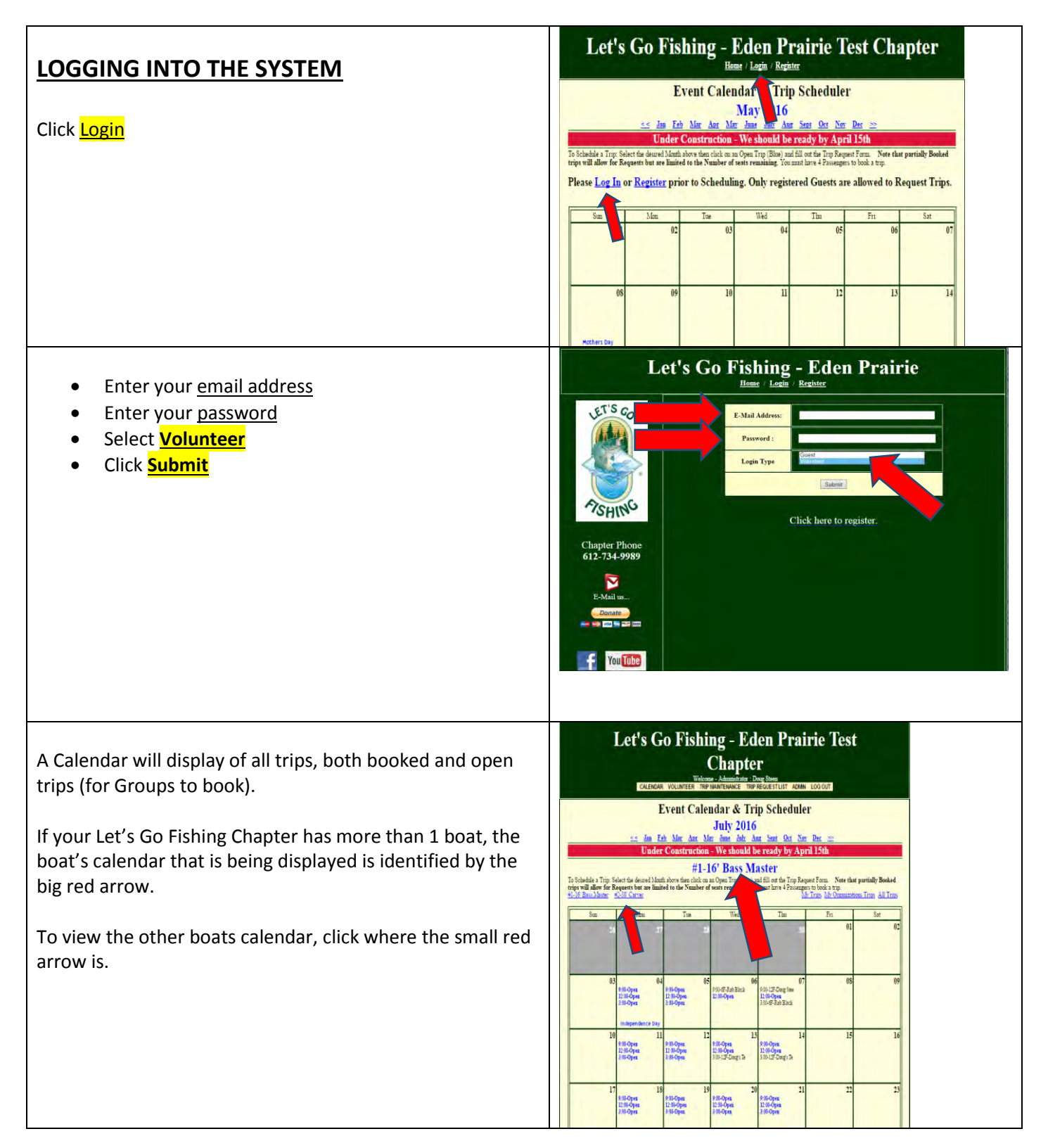

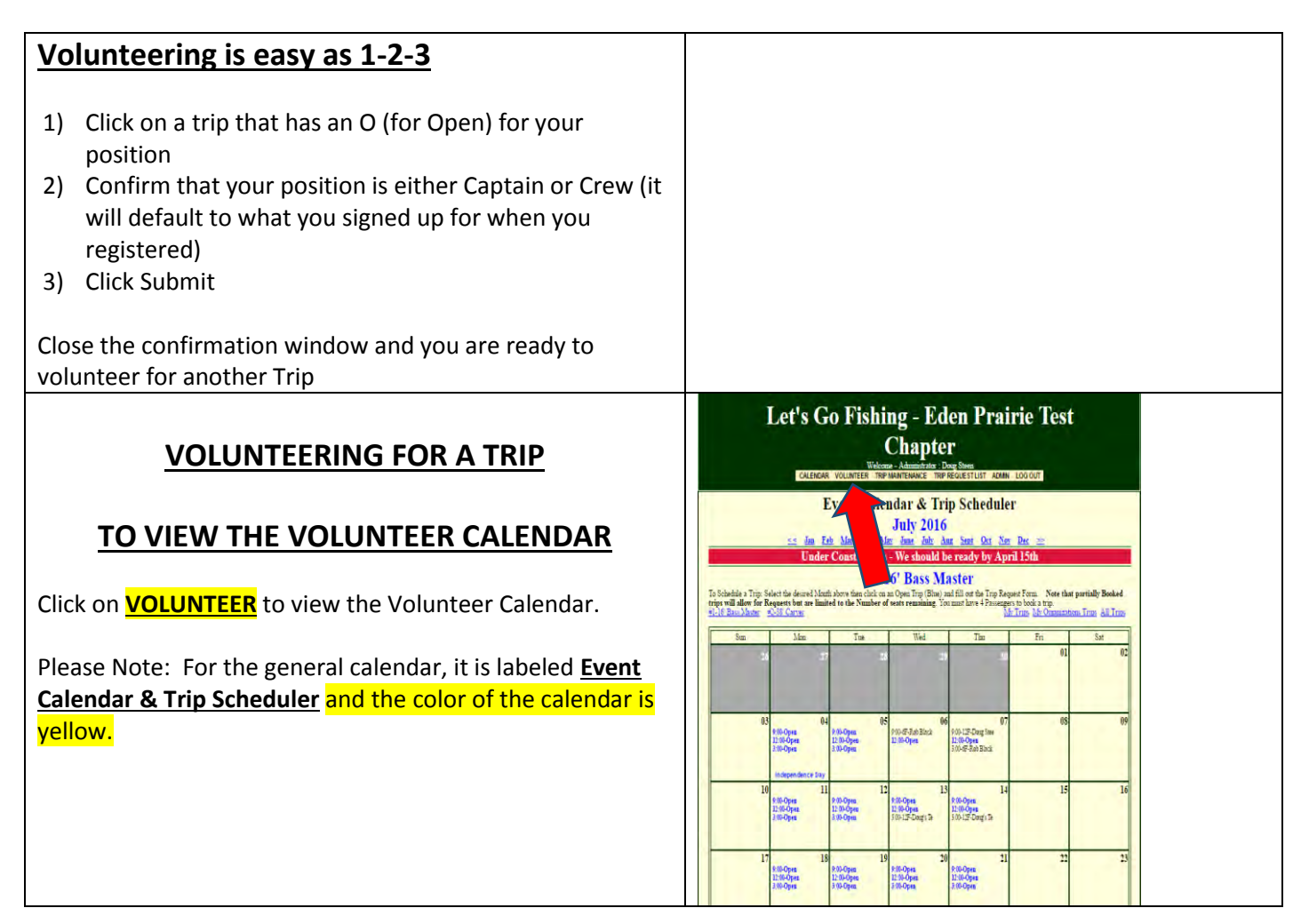

## **VOLUNTEER CALENDAR**

Please note: the label for the Volunteer Calendar is changed to "<u>Event Calendar & Volunteer Scheduler</u>" and <u>the color of the Calendar is Green.</u>

By Each Trip (for the June 8 example) is:

9:00-FO- 4F Doug's Test 12:00-OO-3:00-OO-7F-Aprils Tes

After the 9:00 is FO. These 2 spots represent the Captain and First Mate. (F = Filled and O = Open)

When you see:

- OO = both captain and first mate are open
- FO = Captain is Filled & first mate position is open
- OF = Captain is open and first mate is Filled
- FF = both captain and first mate are Filled

After 9:00 is 4F Doug's Test which says there are 4 spots booked on this trip and Doug's Test is the name of the group home. (Most chapters have a minimum of 6 passengers.)

To Book a trip, click on a trip that shows O (Open) for your position, either Captain or First Mate (see red arrow)

After clicking on the FO for the 9:00 trip, a pop up window displays.

Select the Crew Position for either Captain or Crew (it will default to the position that you entered when you registered your name) & Click Submit

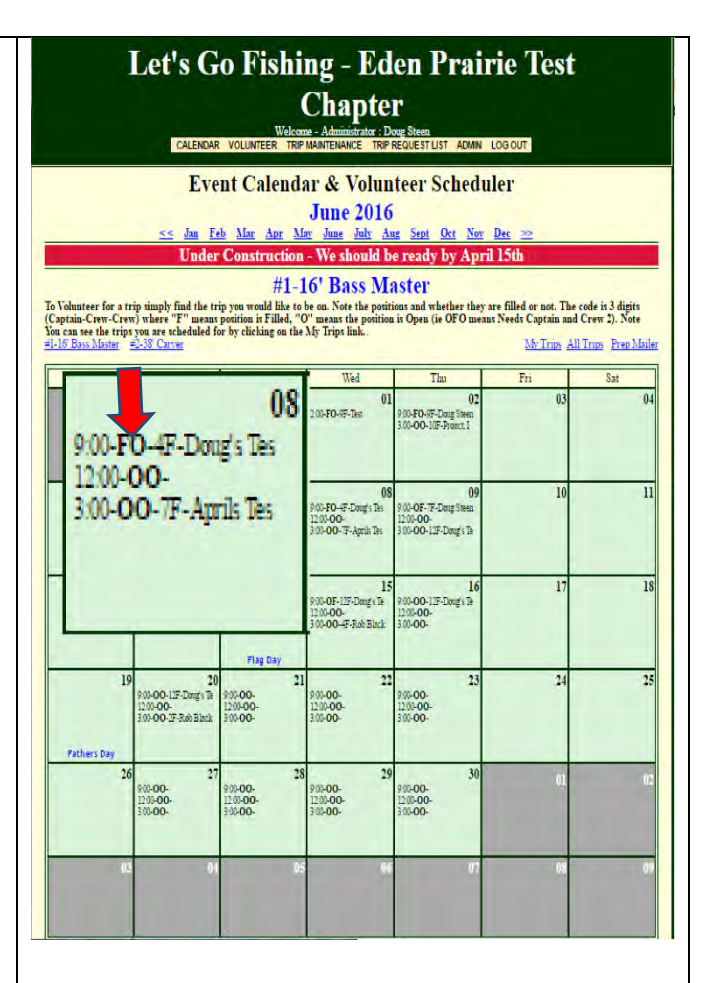

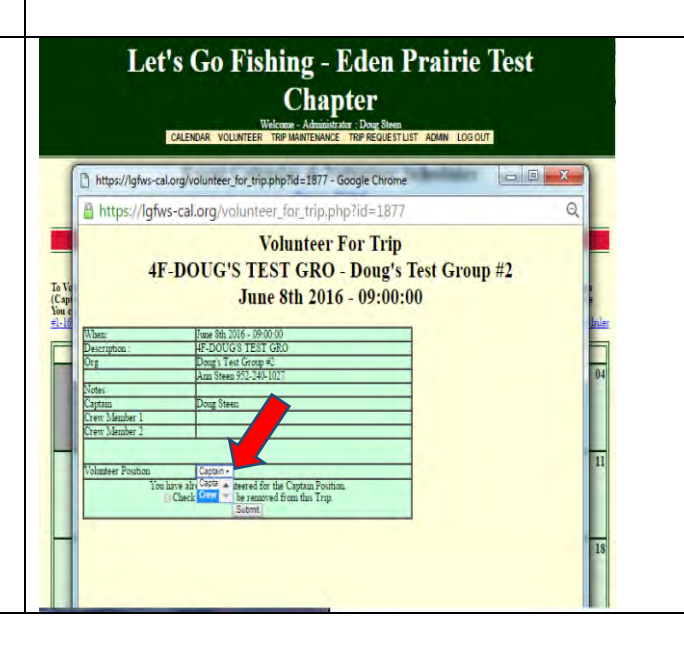

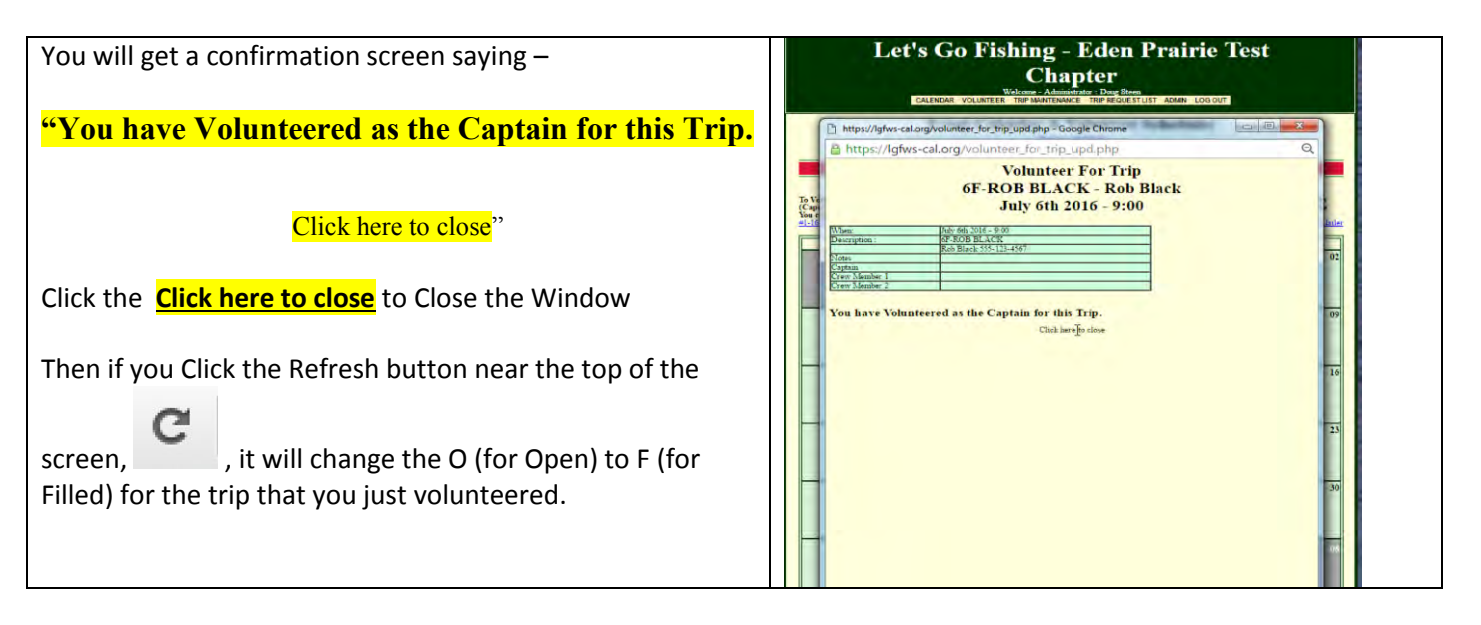

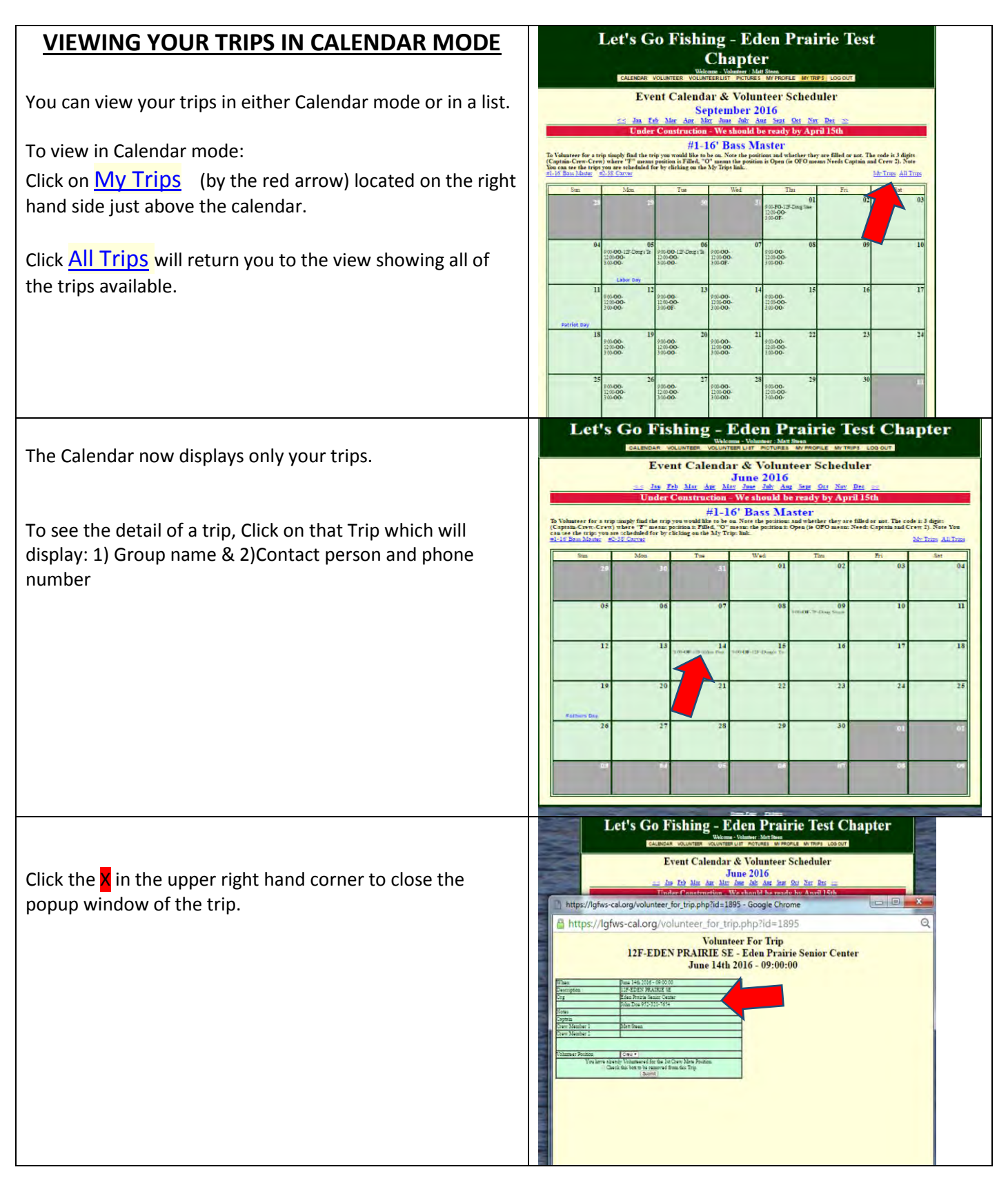

| To view your trips in list mode:<br>Click on MY TRIPS (by the red arrow) located near the top<br>of the screen just below the "Welcome Volunteer & Your<br>Name" | Let's Go Fishing - Eden Prairie Test<br>Chapter<br>Mark Volume View<br>Tester Volume View View View View View View View<br>Control Construction View North View View View<br>Control Construction View North View View View<br>Control Construction View North View View View<br>Control Construction View North View View View<br>Control Construction View North View View View View<br>Control Construction View North View View View View<br>Control View View View View View View View View                                                                                                    |
|----------------------------------------------------------------------------------------------------|----------------------------------------------------------------------------------------------------|
|                                                                                                    | Patricic Bay 10000-<br>13000-<br>13000- 10000-<br>13000-<br>13000- 10000-<br>10000-<br>13000- 10000-<br>10000- 10000-<br>10000- 10000-<br>10000- |
| All of your Trips are now displayed in list mode.<br>To return to the Volunteer Calendar view, Click on<br>VOLUNTEER                                             | Let's Go Fishing - Eden Prairie Test<br>Chapter   Where Market   Chapter   Where Market   Chapter   Chapter   Chap                                                                                                    |
| Whenever you are done using the system, click LOGOUT                                                                                                    | Let's Go Fishing - Eden Prairie Test<br>Chapter   Deter United With State   Deter United With State   SELECT * FROM columber NOULMEER VOLUMERLIST PCTURES W/PROFILE W/TRPS LOGOT   SELECT * FROM columber NouLMEER (col copens = 1005) Certain State   SELECT * FROM columber nou-WEER (col copens = 1005) Certain State   Ø 1 State   Ø OUD COLSPAN= 100510 Certain State   Ø OUD COLSPAN= 100510 Certain State   Ø OUD COLSPAN= 100510 Certain State   Ø OUD COLSPAN= 100 State   Ø OUD COLSPAN= 100510 Certain State   Ø OUD COLSPAN= 100510 Certain State   Ø OUD COLSPAN= 100510 Out Colspan= 100510   Ø OUD COLSPAN= 100 Certain State   Ø OUD COLSPAN= 100 Certain State   Ø OUD COLSPAN= 100 Certain State                                                                                                    |